## **Tekskil 19RP Monitor – Setting Guidelines**

Tekskil's monitor operation and special features are controlled by setting values in the On Screen Display (OSD) menus

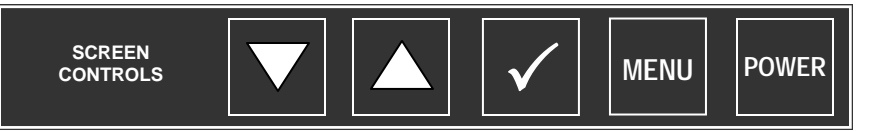

- \* The MENU button moves you horizontally across menu columns
- \* The Up ( $\blacktriangle$ ) and Down ( $\nabla$ ) buttons move you vertically within a column highlight indicates current function.
- \* To change a setting, press the MENU button when the desired setting is highlighted. The setting is confirmed by
- ★ Exit the OSD by pressing ✓ until the OSD screen disappears.

## Example: Input Select – Main Picture Channel – Video Source

| Main Menu           |                      |                   |  |  |  |  |  |
|---------------------|----------------------|-------------------|--|--|--|--|--|
| Input Select        | Main Picture Channel | VGA               |  |  |  |  |  |
| Image Adjustments   | Scan Inputs          | Component         |  |  |  |  |  |
| Color Adjustment    | PIP Mode             | DVI               |  |  |  |  |  |
| Video Settings      | PIP Channel          | S-Video           |  |  |  |  |  |
| Scaling Adjustments | PIP Size             | ✓ Composite Video |  |  |  |  |  |
| System Settings     | PIP hor Position     | Tuner             |  |  |  |  |  |
|                     | PIP ver Position     |                   |  |  |  |  |  |
|                     | Swap Main & PIP      |                   |  |  |  |  |  |
|                     |                      |                   |  |  |  |  |  |

Note: Setting Composite Video as the default

ensures minimum display recovery time if sync is interrupted

| Input Select        |                      | Color Adjustment  |                     |                       |    |  |
|---------------------|----------------------|-------------------|---------------------|-----------------------|----|--|
| Main Menu           |                      |                   |                     | Main Menu             |    |  |
| Input Select        | Main Picture Channel | ✓ Composite Video | Input Select        | Brightness            | 45 |  |
| Image Adjustments   | Scan Inputs          | ✓ Off             | Image Adjustments   | Contrast              | 60 |  |
| Color Adjustment    | PIP Mode             | ✓ Off             | Color Adjustment    | Saturation            | 50 |  |
| Video Settings      | PIP Channel          |                   | Video Settings      | Hue                   | 50 |  |
| Scaling Adjustments | PIP Size             |                   | Scaling Adjustments | Fleshtone             | 0  |  |
| System Settings     | PIP hor Position     |                   | System Settings     | Backlight             | 81 |  |
|                     | PIP ver Position     |                   |                     | Auto Color Adjustment |    |  |
|                     | Swap Main & PIP      |                   |                     | Advanced              |    |  |
|                     |                      |                   |                     |                       |    |  |

Note: setting Scan Inputs to Off enhances video response by turning off the continuous scanning feature

**Scaling Adjustment** 

## System Settings

|                     |              | oyotom cottingo   |                     |                        |    |  |
|---------------------|--------------|-------------------|---------------------|------------------------|----|--|
| Main Menu           |              | Main Menu         |                     |                        |    |  |
| Input Select        | Scaling Mode | ✓ Expand          | Input Select        | OSD Timeout            | 60 |  |
| Image Adjustments   | Picture Flip | ✓ Mirror Vertical | Image Adjustments   | OSD Hor. Pos.          | 50 |  |
| Color Adjustment    |              |                   | Color Adjustment    | OSD Ver. Pos.          | 50 |  |
| Video Settings      | Zoom         | 100               | Video Settings      | OSD Blend              | 3  |  |
| Scaling Adjustments | Hor. Pan     | 0                 | Scaling Adjustments | <b>OSD</b> Orientation |    |  |
| System Settings     | Ver Pan      | 0                 | System Settings     | OSD Language           |    |  |
|                     | Hor. Stretch | 100               |                     | Reset to Default       |    |  |
|                     | Ver. Stretch | 100               |                     | DISPLAY SIZE           |    |  |
|                     |              |                   |                     |                        |    |  |

Flex-Screen .....

Instantly adjust the prompt display size so it's just right for the talent. 15" for close-ups prevents 'shifty-eyes', 19" super-size takes the squint out of far shots and 17" for in-between. Only from Tekskil